- 1 Lernziele
- 2 Auftragsposition mit angelegtem Artikel erfassen

|                           |                     |              | _               |           |        |                       |                                | M              |         |
|---------------------------|---------------------|--------------|-----------------|-----------|--------|-----------------------|--------------------------------|----------------|---------|
| 🗸 🗋 🚺 ? .                 | < 🖶 📑 🔤 🦓           | - 🔜 🗢 📴 🧕    | 🛃 💽 V           | WR        |        |                       |                                | MÖGELPH        | LOT     |
|                           |                     |              |                 |           |        |                       |                                |                | ani ara |
|                           |                     |              |                 |           |        |                       |                                |                |         |
| Allgemeine Daten          |                     | Kundendaten  |                 |           |        | Zahlungsvereinbarunge | n                              |                |         |
| Verkäufer 1:              | AG - Achim Grundman | Kundendaten  | Lieferanschrift | Marketing |        | Betrag                | Datum                          |                |         |
| Verkäufer 2:              | -                   |              |                 |           |        |                       |                                |                |         |
| Auslieferkennzeichen:     | 3 - bis spätestens  | Kundennu     | zurücksetzen:   | >         | ^      | Zahlungsvereinbarung  |                                | -              |         |
| gewünschter Liefertermin: | 44.2022 KW          | 158024       |                 |           |        |                       |                                |                |         |
| Teillieferung:            | ist möglich         | Anrede       | Nachname        |           |        | Liefervereinbarung:   | Lieferung u                    | nd Montag      |         |
| Lieferhinweis:            | Etage EG            | Herm         | Klinge          |           |        |                       | <ul> <li>Montage di</li> </ul> | er neuen N     |         |
|                           | · ·                 | Vomame       | Name 3          |           |        |                       | Lieferung.                     | edoch ohn      |         |
|                           |                     | Dieter       |                 |           |        |                       | Besondere                      | Lieferbedi     |         |
|                           |                     | Straße/Hau   |                 |           |        |                       | Liefecures d                   | iung V         |         |
| Bearbeitungshinweis:      |                     | Adlergasse 3 |                 |           |        |                       | <                              | >              |         |
|                           |                     | PLZ          | Ort             |           |        |                       |                                |                |         |
|                           | ~                   | 55126        | Mainz           |           |        |                       |                                |                |         |
|                           |                     | Land         | Ortstell        |           | $\sim$ |                       |                                |                |         |
|                           |                     |              |                 |           |        |                       |                                |                |         |
| Doskionen                 |                     |              |                 |           |        |                       |                                |                |         |
| Positionen                |                     |              |                 |           |        |                       |                                |                |         |
| # Artikelnummer           | Menge Warenherkunft | Artikelbez.  | Modelbez.       | Kunde     | ente   | ot EinzelVK V         | /arengruppe                    | Nachl 🗐 Betrag |         |
|                           |                     |              |                 |           |        |                       |                                |                |         |

Klicken Sie auf das Eingabefeld Artikelnummer.

| Direkterfassung                | Jli Flottmann       |                   |                 |                 | Su    | ichen (Alt+s)      |       | •                               | L D         |                                         |
|--------------------------------|---------------------|-------------------|-----------------|-----------------|-------|--------------------|-------|---------------------------------|-------------|-----------------------------------------|
| ✓ ■ ♥ ?                        | ← ≞ 🐚 💷 🗼           |                   | L 💽 🗾 V 1       | <del>////</del> |       |                    |       |                                 |             |                                         |
| Allgemeine Daten               |                     | Kundendaten       |                 |                 |       | Zahlungsvereinb    | aruni | jen                             |             |                                         |
| Verkäufer 1:                   | AG - Achim Grundman | Kundendaten       | Lieferanschrift | Marketing       |       | Betrag             |       | Datum                           |             |                                         |
| Verkäufer 2:                   |                     |                   |                 |                 |       |                    |       |                                 |             | \$                                      |
| Auslieferkennzeichen:          | 3 - bis spätestens  | Kundennu          | zurücksetzen:   | >               |       | Zahlungsvereinbaru | ing   |                                 |             |                                         |
| gewünschter Liefertermin:      | 44.2022 KW          | 158024            |                 |                 |       |                    |       |                                 |             |                                         |
| Teillieferung:                 | ist möglich         | Anrede            | Nachname        |                 |       | Liefervereinbarung |       | <ul> <li>Lieferung u</li> </ul> | nd Montaj   | ~                                       |
| Lieferhinweis:                 | Etage EG            | Herrn             | Klinge          |                 |       |                    |       | <ul> <li>Montage de</li> </ul>  | r neuen h   | ( i i i i i i i i i i i i i i i i i i i |
|                                |                     | Vorname           | Name 3          |                 |       |                    |       | Lieferung, )                    | edoch ohr   |                                         |
|                                |                     | Dieter            |                 |                 |       |                    |       | Besondere                       | Lieferbed   |                                         |
|                                |                     | Straße/Hau        |                 |                 |       |                    |       | Liefenung d                     | or nacian l | Ň                                       |
| Bearbeitungshinweis:           | ^                   | Adlergasse 3      |                 |                 |       |                    |       | <                               | >           |                                         |
|                                |                     | PLZ               | Ort             |                 |       |                    |       |                                 |             |                                         |
|                                | ~                   | 65126             | Mainz           |                 |       |                    |       |                                 |             |                                         |
|                                |                     | Land              | Ortstell        |                 | ~     |                    |       |                                 |             |                                         |
|                                |                     |                   |                 |                 |       |                    |       |                                 |             |                                         |
| <ul> <li>Positionen</li> </ul> |                     |                   |                 |                 |       |                    |       |                                 |             |                                         |
| # Artikalrommer                | Manne Waterbarkunft | <b>Artikelhez</b> | Modelhay        | Kund            | lante | vt Finz            | avk   | Watencestroa                    | Nachi€t     | Retren                                  |
|                                | keine               | 4                 |                 |                 |       |                    | 0.00  | 4                               | 0.00%       | 0.00                                    |
|                                | NOT TO              |                   |                 |                 |       |                    |       |                                 |             |                                         |

Geben Sie 75217,1 im Feld Artikelnummer ein.

| Algemeine Daten     Zahlungsvereinbarungen       Verkader 1:     Algemeine Daten       Verkader 2:     Algemeine Daten       Verkader 2:     Nachter daten       Verkader 2:     Nachter daten       Verkader 2:     Nachter daten       Verkader 2: <t< td=""><td></td></t<>                                                                                                    |                                                                                                    |
|----------------------------------------------------------------------------------------------------|----------------------------------------------------------------------------------------------------|
| Algemeine Datan<br>Verkalder 1: AG - Actin Grudmann<br>Verkalder 2: AG - Actin Grudmann<br>gewonscher Leitersenzeiten<br>gewonscher Leitersenzeiten<br>Teilleforing<br>Lietersenzeiten<br>Einge EG<br>Winname<br>Name 3<br>Lietersenzeiten<br>Ministration<br>Ministration<br>Ministrati |                                                                                                    |
| Alignmenne Delan         Kundendalen         Zahlungsvennebarungen           Versaler 1:         AG - Actim Grudmann<br>Berrag         Datam           Versaler 2:         Berrag         Datam           gewisscher Leifenstender Leifensterveit<br>Berrag         Jahr geweinbarungen         Berrag         Datam           gewisscher Leifensten         3 - Be geweins         Berrag         Datam         Berrag         Datam           gewisscher Leifensten         3 - Be geweins         Berrag         March         March         Berrag         Zahlungsverenbarungen           Liefensten         Berrag         State         March         Nickhame         Leitervarg vort leitervarg weit leitervarg weit le                                                                                                    | <b>a</b> 0                                                                                                    |
| Algemeine Dation         Zahlungsweinbarungen           Verkalder 1:         AG - Acting Grundmanningen         Reindestam         Being         Datum           Verkalder 2:         AG - Acting Grundmanningen         Reindestam         Lieferanschritt         Markung         Being         Datum           Auslefensnozischen:         3 - Bis spätentes         Reindestam         zufürdisstem         Zahlungsweinnanung         Being         Datum           Jereiterinning         Bis möglich         Reindestam         Market         Market         Bis möglich         Bis möglich         Market die reiterinningen         Lieferung und höringe die rei         Uiterbranke die rei         Uiterbranke die rei         Uiterbranke die rei         Market die reiterbranke die reiterbranke die r                                                                                                    | <b>a</b> 0                                                                                                    |
| Verkäufer 1:         AG - Action Grundmann generation of the second second                                                                                                    | <b>a</b>                                                                                                    |
| Verskader 2                                                                                                    |                                                                                                    |
| Austerstrenzetchen 3-bis geleten  gewinnocht Liefermen 42.02 zw.  im mit Minnen 2000 and  mit Minnen 2000 and  mit                                                                                                    | The second second second second second second second second second second second second second second second se |
| gendinorcher Leferener 4.2022/W Gene Ander Ander                                                                                                    |                                                                                                    |
| Teilteferung: ist möglich Aarebé Nachame Ludervereinbarung: Ludervereinbarung: Ludervereinbarung: Ludervereinbarung: Ludervereinbarung: Montage der ne Vereinbarung: Montage der ne Vereinbaru                                                                                                    |                                                                                                    |
| Lieferhinweis: Etage EG Vorname Name 3 Lieferung, jedor                                                                                                    | dontag ~                                                                                                    |
| Vorname Name 3                                                                                                    | uen N                                                                                                    |
| Becondered int                                                                                                    | th ohn                                                                                                    |
| Deter Destatorium                                                                                                    | El Deul                                                                                                    |
| Straße/Hau                                                                                                    | num k                                                                                                    |
| Adlergasse 3                                                                                                    | ,                                                                                                    |
| PLZ Ort                                                                                                    |                                                                                                    |
| S5126 Mainz                                                                                                    |                                                                                                    |
| Land Ortstell                                                                                                    |                                                                                                    |
|                                                                                                    |                                                                                                    |
| Positionen                                                                                                    |                                                                                                    |
| # Antikelnummer Menge Warenherkunft Artikelbez. Modellbez. Kundentext EinzelVK Warengruppe Nac                                                                                                    | hl.€g Betrag                                                                                                    |
| k + 15217.1 0. keine A 0.00 A 0.                                                                                                    | .00% 0.00                                                                                                    |
| Position hinzulügen     Gesamtbetrag                                                                                                    |                                                                                                    |

## Drücken Sie die Taste 🖽.

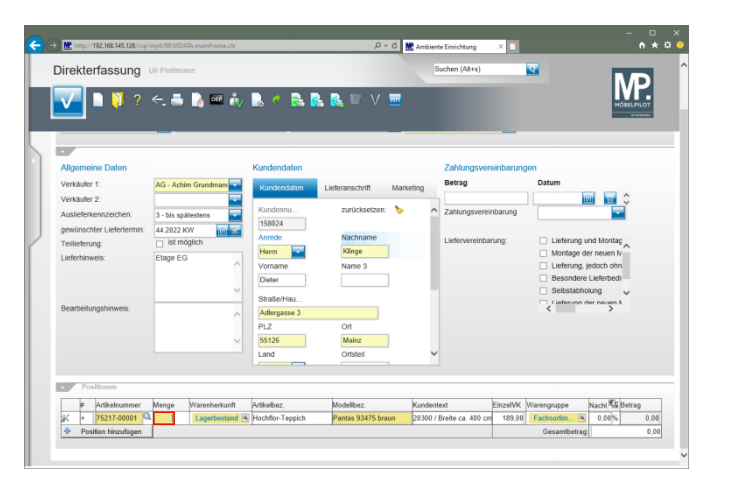

Geben Sie 1 im Feld Menge ein.

|                                |                     |              | _               |             | _              |                      | MP               |
|--------------------------------|---------------------|--------------|-----------------|-------------|----------------|----------------------|------------------|
| 🗸 🗋 🏹 ? .                      | <. 📑 🚺 📼 🏄          | y 🔜 🌰 🔂 🦉    | 🛃 💽 V 🛛         | 20 <b>1</b> |                |                      | MOBELPILOT       |
|                                |                     |              |                 |             |                |                      | gi analisi       |
| ·                              |                     |              |                 |             |                | _                    |                  |
| Allgemeine Daten               |                     | Kundendaten  |                 |             | Zahlungsver    | einbarungen          |                  |
| Verkäufer 1:                   | AG - Achim Grundman | Kundandatan  | Listeranschrift | Markatina   | Betrag         | Datum                |                  |
| Verkäufer 2:                   |                     | Kundendaterr | Creveranschritt | maneony     |                |                      | 🔟 🐨 🗘            |
| Auslieferkennzeichen:          | 3 - bis spätestens  | Kundennu     | zurücksetzen:   | > ^         | Zahlungsverei  | nbarung              | -                |
| gewünschter Liefertermin:      | 44.2022 KW          | 158024       |                 |             |                |                      |                  |
| Teillieferung:                 | ist möglich         | Anrede       | Nachname        |             | Liefervereinba | rung: 🗌 Liefe        | rung und Montag  |
| Lieferhinweis:                 | Etage EG            | Herrn        | Klinge          |             |                | Moni                 | tage der neuen N |
| Rearbeitungshinweis            |                     | vomame       | Name 3          |             |                |                      | rung, jedoch onn |
|                                |                     | Uneter       |                 |             |                | Selb                 | stabholung       |
|                                |                     | Straße/Hau   |                 |             |                |                      | nunn der neuen k |
| Bearbeitungsninweis.           | · · · · · ·         | Adlergasse 3 |                 |             |                |                      |                  |
|                                |                     | PLZ          | Ort             |             |                |                      |                  |
|                                |                     | 55126        | Mainz           |             |                |                      |                  |
|                                |                     | Land         | Ortstell        | Ň           |                |                      |                  |
|                                |                     |              |                 |             |                |                      |                  |
| <ul> <li>Positionen</li> </ul> |                     |              |                 |             |                |                      |                  |
| # Artikelnummer                | Menge Warenherkunft | Artikelbez.  | Modellbez.      | Kunden      | text           | EinzelVK Warengruppe | Nachi 🖏 Betrag   |
|                                |                     |              |                 |             |                | ADD AD Exchange      | [a] 0.000 (      |

Nehmen Sie jetzt ggf. noch Änderungen vor und klicken Sie dann auf die Schaltfläche **Speichern**.

| Dire   | kte          | rfassung          | Uli Flottma | inn            |                  |                      | S        | uchen (Alt+s)     |           | •                               | Ν            | P.        |
|--------|--------------|-------------------|-------------|----------------|------------------|----------------------|----------|-------------------|-----------|---------------------------------|--------------|-----------|
|        | ł            |                   |             |                |                  |                      |          |                   |           |                                 | HO           | T EININGS |
| Alig   | emei         | ine Daten         |             |                | Kundendaten      |                      |          | Zahlungsver       | əinbarung | en                              |              |           |
| Verk   | aufer        | 1:                | AG - Ach    | im Grundmanı 🔽 | Kundendaten      | Lieferanschrift Mark | eting    | Betrag            |           | Datum                           |              |           |
| Verk   | aufer        | 2                 |             | -              |                  |                      |          |                   |           |                                 | a 🕤 🗘        | 1         |
| Ausi   | ieferk       | ennzeichen:       | 3 - bis sp  | ätestens 🔤     | Kundennu         | zurücksetzen: 🏷      | ^        | Zahlungsvereir    | nbarung   |                                 | -            |           |
| gewi   | insch        | ter Liefertermin: | 44.2022     | w 💿 🖬          | 158024           |                      |          |                   |           |                                 |              |           |
| Teilli | eferu        | ng:               | 🗌 ist m     | öglich         | Anrede           | Nachname             |          | Liefervereinbar   | rung:     | <ul> <li>Lieferung u</li> </ul> | ind Montag   |           |
| Liefe  | eferhinweis: |                   | Etage EC    | 3              | Herrn            | Klinge               |          |                   |           | <ul> <li>Montage d</li> </ul>   | er neuen N   |           |
|        |              |                   |             |                | Vomame           | Name 3               |          |                   |           | Lieferung.                      | edoch ohn    |           |
|        |              |                   |             | ~              | Dieter           |                      |          |                   |           | Selbstabbr                      | Lieterbedi - |           |
|        |              |                   |             |                | Straße/Hau       |                      |          |                   |           |                                 | ier neuen h  | ·         |
| Bear   | beitu        | ngshinweis:       |             | ~              | Adlergasse 3     |                      |          |                   |           | <                               | >            |           |
|        |              |                   |             |                | PLZ              | Ort                  |          |                   |           |                                 |              |           |
|        |              |                   |             | $\sim$         | 55126            | Mainz                |          |                   |           |                                 |              |           |
|        |              |                   |             |                | Land             | Ortsteil             | ~        |                   |           |                                 |              |           |
|        |              |                   |             |                |                  |                      |          |                   |           |                                 |              |           |
| -      |              | sitionen          |             |                |                  |                      |          |                   |           |                                 |              |           |
|        | #            | Artikelnummer     | Menge       | Warenherkunft  | Artikelbez.      | Modellbez.           | Kundenti | ext               | EinzelVK  | Warengruppe                     | Nachl 🖏 Be   | drag .    |
| ×      | 1            | 75217-00001       | 1           | Lagerbestand   | Hochflor-Teppich | Pantas 93475 braun   | 20300 /  | Breite ca. 400 cr | 189,00    | Fachsortimen                    | 0,00%        | 189,0     |
|        | -            | Man Manufilmen    |             |                |                  |                      |          |                   |           | Gesamthetrac                    | -            | 100.0     |